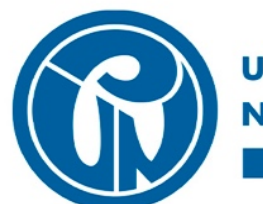

UNIVERSIDAD PEDAGOGICA NACIONAL Educadora de educadores

## SUBDIRECCIÓN DE GESTIÓN DE SISTEMAS DE INFORMACIÓN

MANUAL DE CONEXIÓN VPN UPN

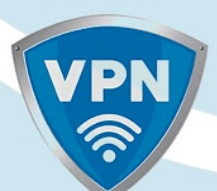

## Índice

## Instalación Cliente VPN

- Ingresar a la siguiente dirección URL para realizar la descarga del cliente VPN <u>http://sistemas.pedagogica.edu.co/lana-download/ejecutable-vpnwindows/</u>
- 2. Dar clic sobre el link Ejecutable VPN Windows

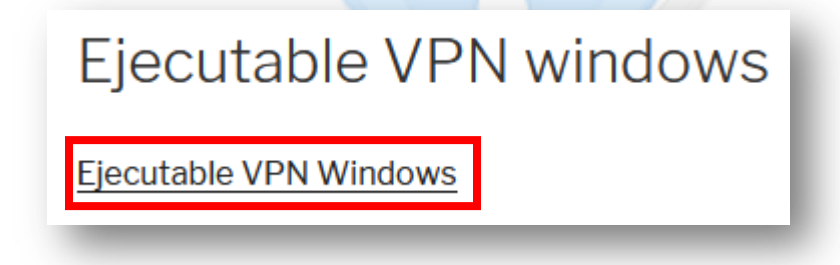

3. Después sobre el agente descargado (Ubicarlo en la carpeta Descargas) dar doble clic para dar inicio a la instalación y parametrización del cliente VPN.

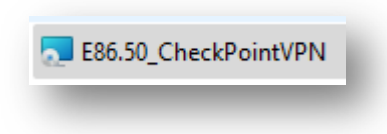

4. A continuación, en el mensaje ¿Quieres permitir que esta aplicación haga cambios en el dispositivo? Hacer clic en el campo **S**í.

| Control de cuentas de usuario                                            | ×   |
|--------------------------------------------------------------------------|-----|
| ¿Quieres permitir que esta aplicación haga<br>cambios en el dispositivo? |     |
| Windows® installer                                                       | 1   |
| Editor comprobado: Microsoft Windows                                     | - 1 |
| Mostrar más detalles                                                     | - 1 |
| Sí No                                                                    |     |

5. En la ventana de bienvenida de instalación del cliente VPN, dar clic en el campo **Next**.

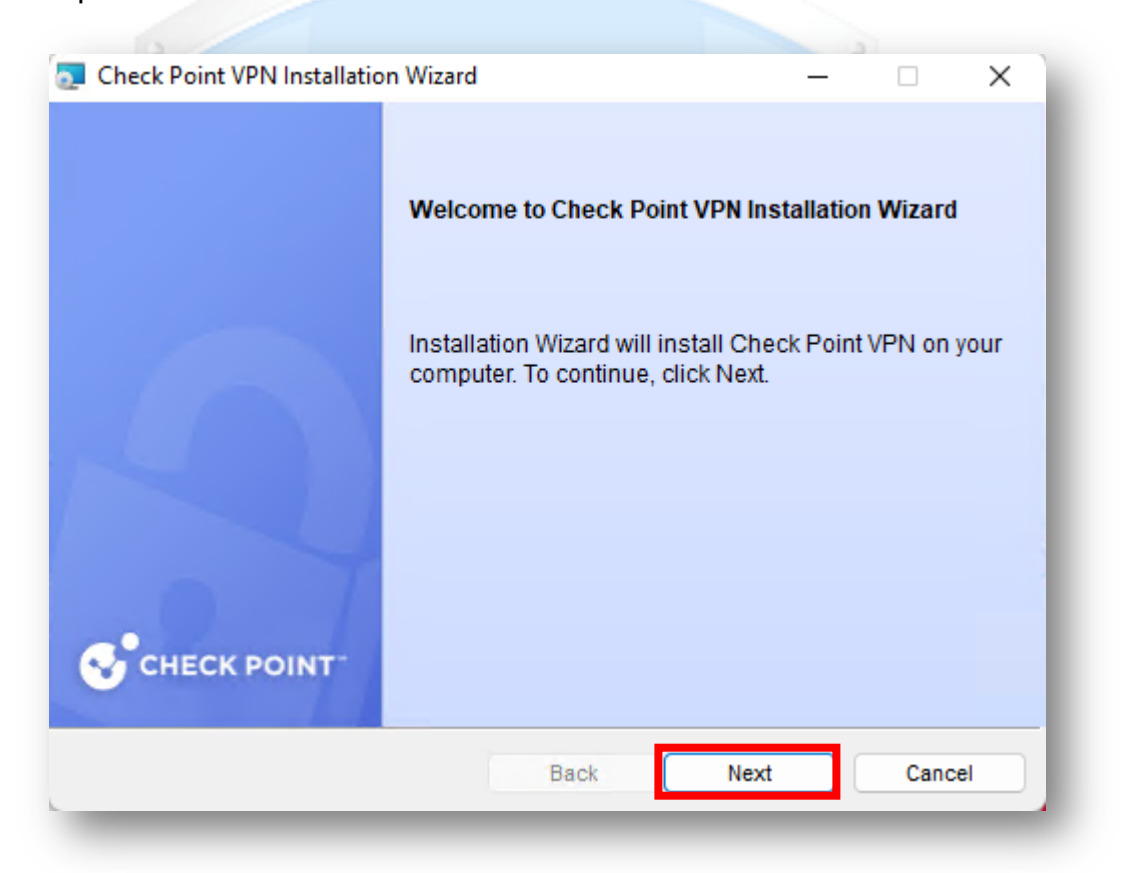

6. En la siguiente ventana referente a la instalación de productos cliente, marcar la opción **Endpoint Security VPN,** y dar clic en el campo **Next**.

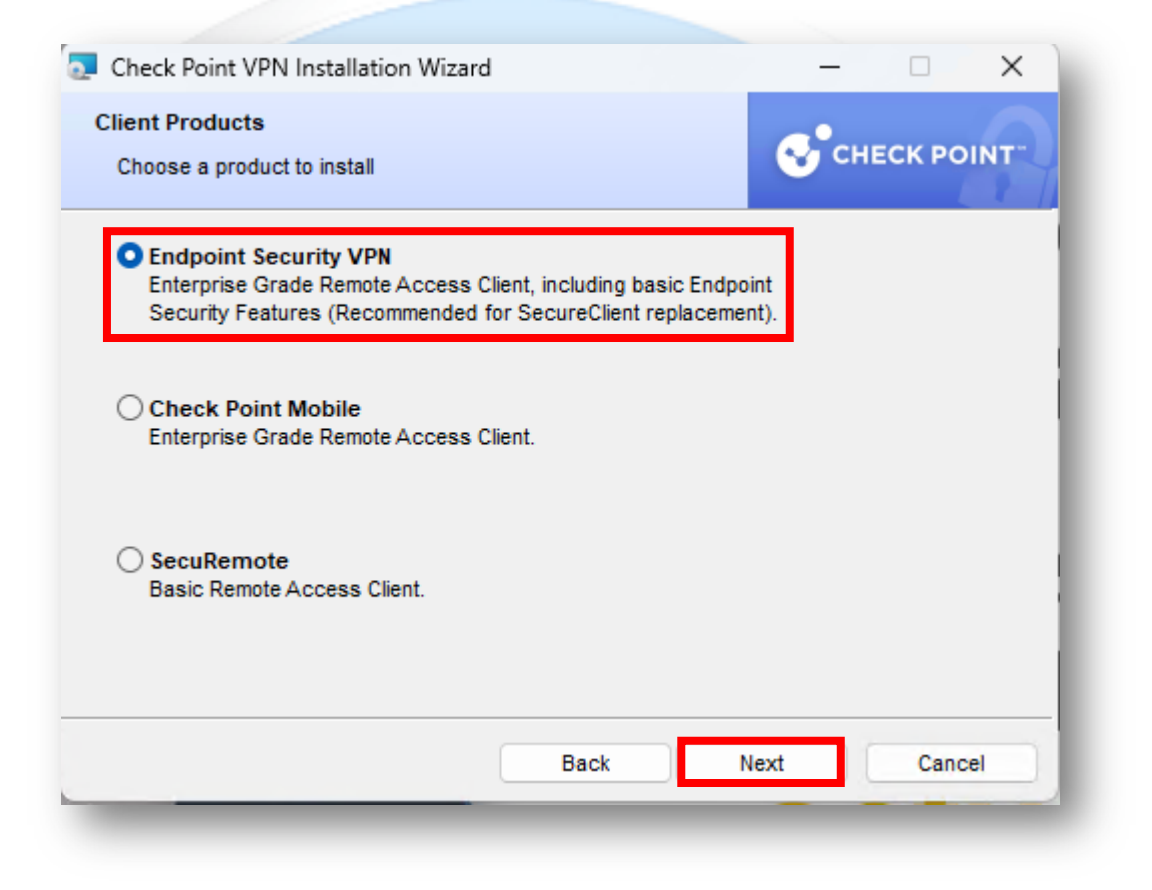

 En la siguiente ventana referente al acuerdo de licencia marcar la opción I accept the terms in the license agreement, y dar clic en el campo Next.

| 🚪 Check Point VPN Installation Wizard                                                                                                    | —                                     |                                       | $\times$         |
|----------------------------------------------------------------------------------------------------|---------------------------------------|---------------------------------------|------------------|
| License Agreement<br>Please read the following license agreement carefully.                                                                                                    | <b>⊗</b> °ci                          | НЕСК РО                               | INT              |
| Software License Agreement & Limited Hard<br>Check Point Software Technologie                                                                                                    | ware War<br>s Ltd.                    | ranty                                 |                  |
| PART I - SOFTWARE LICENSE AGREEMENT                                                                                                    |                                       |                                       |                  |
| This License Agreement (the "Agreement") is an agreen<br>the individual installing the Product and any legal entity<br>individual is acting) (hereinafter "You" or "Your") and<br>Technologies Ltd. (hereinafter "Check Point"). | nent betwee<br>/ on whose<br>Check Po | en you (bo<br>behalf su<br>int Softwa | oth<br>ch<br>are |
| I accept the terms in the license agreement I do not accept the terms in the license agreement                                                                                                    |                                       |                                       |                  |
|                                                                                                    |                                       |                                       |                  |

8. En la siguiente ventana referente a la carpeta de destino de instalación del cliente VPN, dar clic en el campo **Install**.

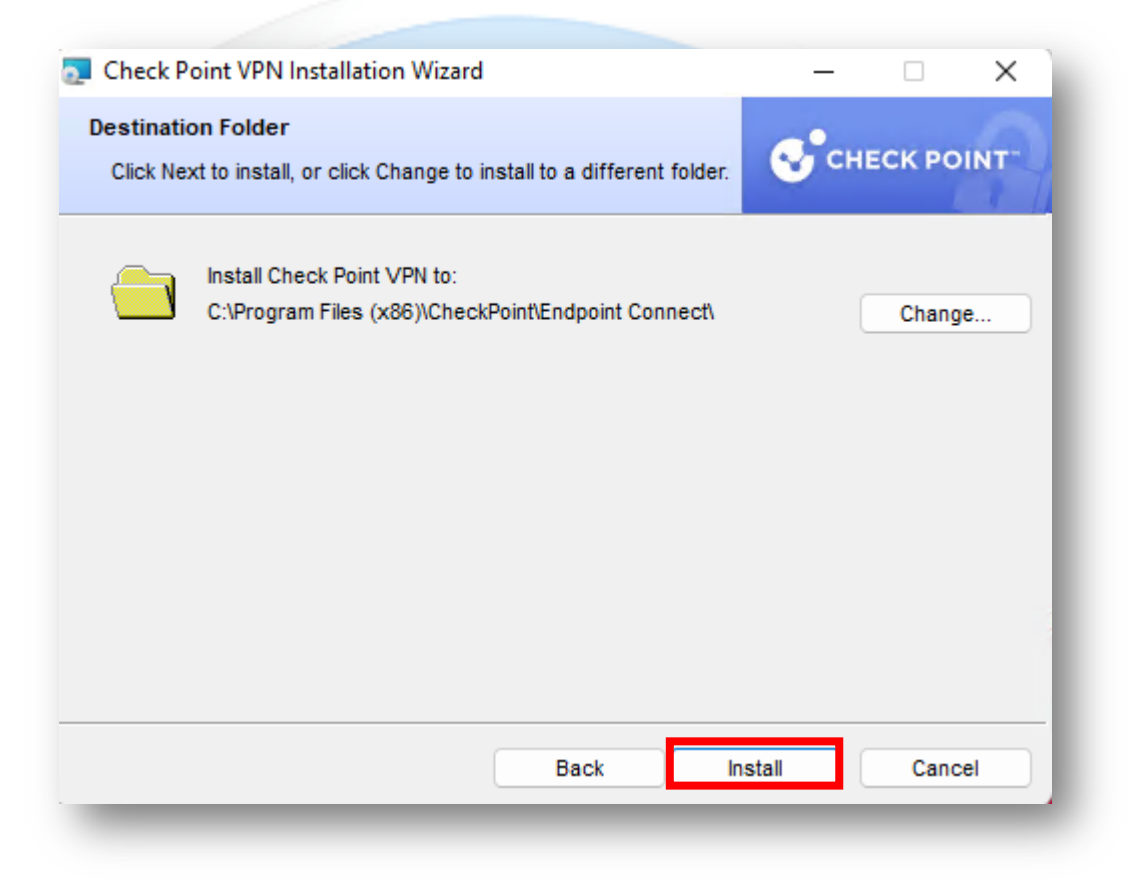

9. El proceso de instalación del cliente VPN comenzará, al finalizar aparecerá una ventana de instalación completada, dar clic en el campo **Finish**.

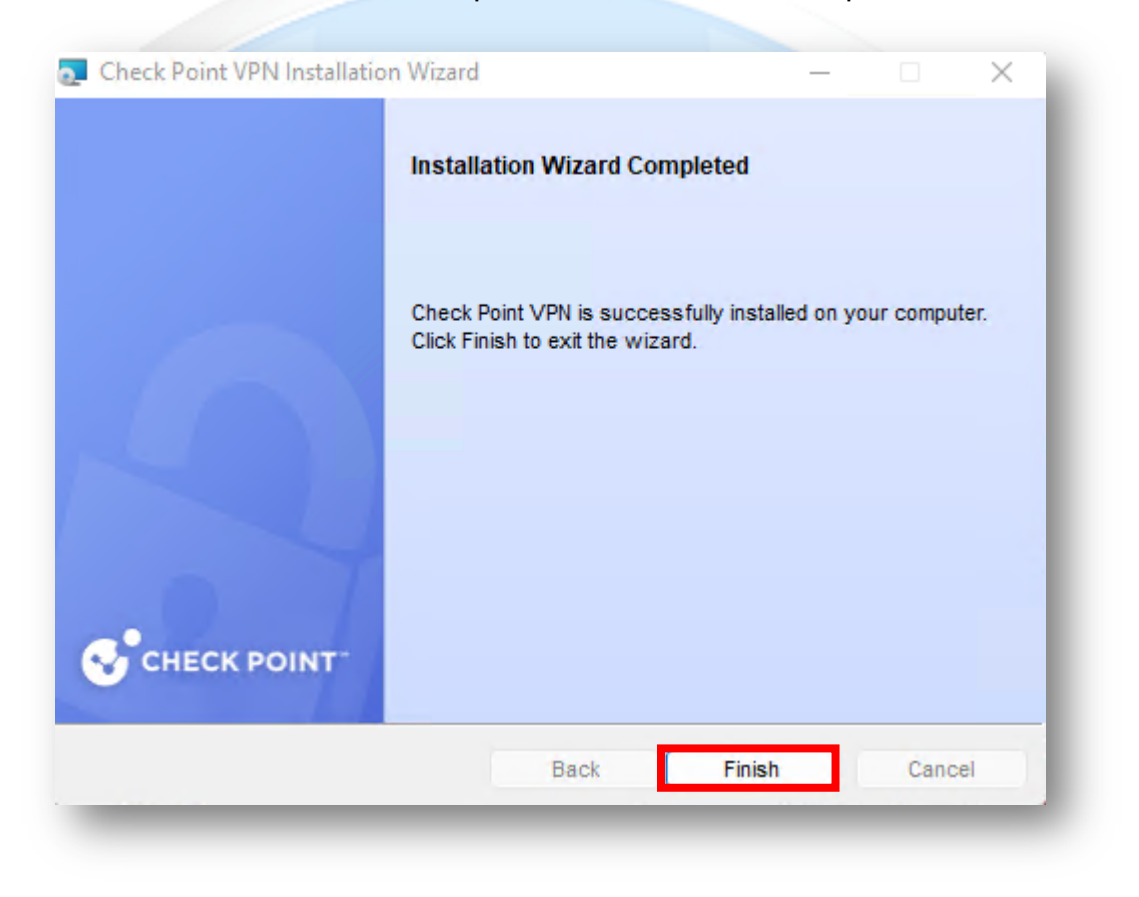

## **Configuración Cliente VPN**

1. Ir al icono de **INICIO** de Windows, ubicar el cliente VPN instalado y dar click sobre el cliente (**Check Point SecuRemote**).

| = | Agregadas recientemente  |   | Office         |                 |             |
|---|--------------------------|---|----------------|-----------------|-------------|
|   | Check Point SecuRemote   |   |                |                 |             |
|   | A                        |   | 6              |                 |             |
|   | Accesibilidad de Windows | ~ | Microsoft 365  |                 | OneNote for |
|   | Accesorios de Windows    | ~ |                |                 |             |
|   | Access 2016              |   |                | S               |             |
|   | Adobe Acrobat            |   | OneDrive       | Skype           |             |
|   | 🔗 Alarmas y reloj        |   | Explorar       |                 |             |
|   | AnyDesk                  | ~ |                |                 |             |
|   | Audio Control            |   | 0              |                 |             |
|   | с                        |   | Microsoft Edge | Microsoft Store |             |

2. En la barra de tareas en la parte inferior derecha aparecerá el cliente VPN, identificado como un candado amarillo, dar doble clic sobre este icono.

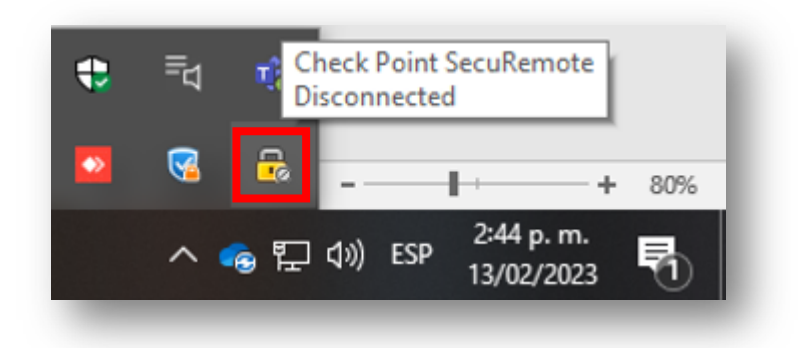

 Aparecerá una nueva ventana informando la configuración de un nuevo sitio VPN, dar clic en la opción Yes.

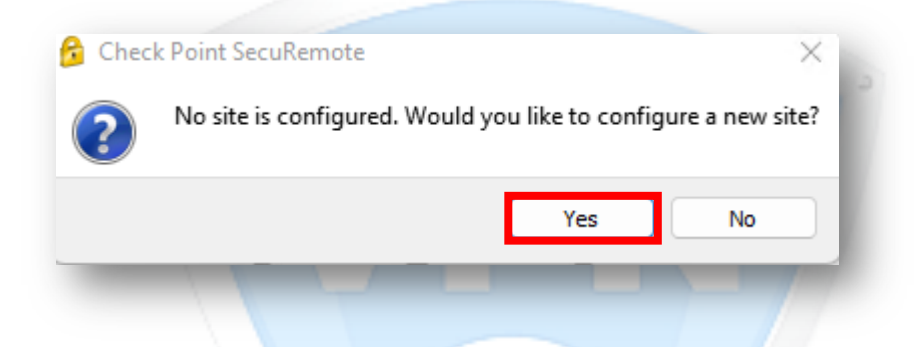

4. En la siguiente ventana se presentará el wizard de bienvenida para la configuración del sitio VPN, dar clic en el campo **Next**.

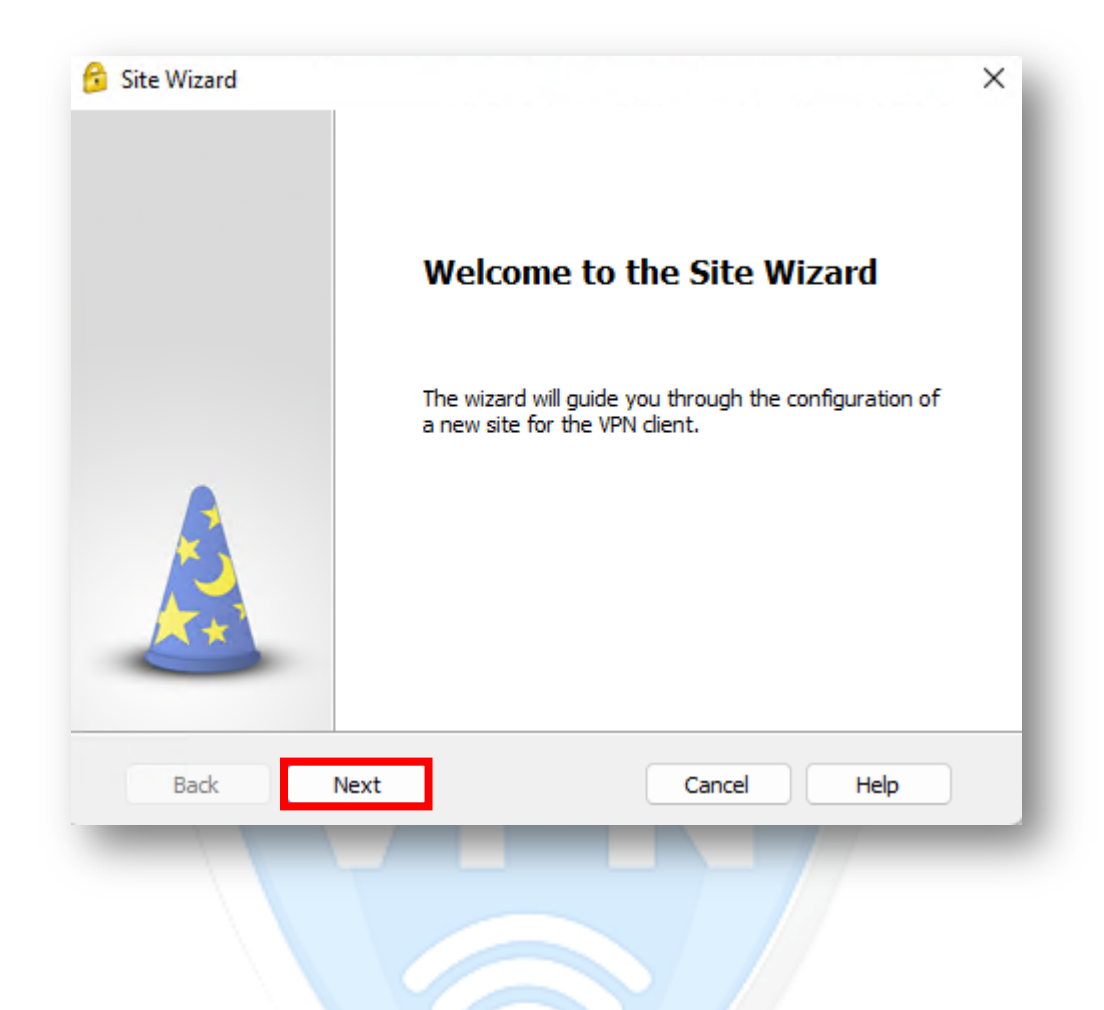

 En la siguiente ventana en la sección Server address or Name colocar la siguiente dirección IP 200.119.126.4 también marcar la opción Display name y colocar el siguiente nombre VPN\_UPN y dar click en Next.

| site wizard                               |                       |
|-------------------------------------------|-----------------------|
| A site is your gateway to network i       | resources.            |
| To continue, fill in the required informa | ation and click next. |
| Server address or Name:                   | 200.119.126.4         |
| 🗹 Display name:                           | VPN_UPN               |
|                                           |                       |
| Back Next                                 | Cancel Help           |

6. En la siguiente ventana seleccionar la opción Username Password (Default), y dar clic en el campo Next.

| 😚 Site Wizard                                                       | ×                                   |
|---------------------------------------------------------------------|-------------------------------------|
| Login Option Selection<br>Select your login sequence choice from th | e options set by your administrator |
| Please select your preferred login option fr                        | om the following list               |
| Username Password (Default)                                         |                                     |
|                                                                     |                                     |
|                                                                     |                                     |
|                                                                     |                                     |
|                                                                     |                                     |
| Back Next                                                           | Cancel Help                         |
|                                                                     |                                     |
|                                                                     |                                     |
|                                                                     |                                     |
|                                                                     |                                     |
|                                                                     |                                     |
|                                                                     |                                     |

7. Por ultimo dar clic en el campo Finish.

| 😚 Site Wizard | ×<br>Site created successfully |
|---------------|--------------------------------|
|               |                                |
| Back Finish   | Cancel Help                    |

8. Con este último paso ya se habrá realizado la instalación y configuración del cliente VPN, después de esto aparece un aviso para preguntar si desea realizar la conexión a la VPN en ese momento o después. Presione Yes, si quiere conectarse a la VPN en ese momento.

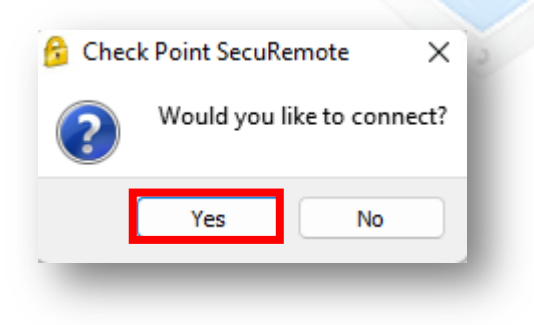

 En la siguiente ventana en la sección Username colocar el usuario asignado y en la opción Password colocar la contraseña asignada y dar clic en **Connect,** verificar que en la opción **Site** este seleccionada la VPN que se acaba de configurar (**VPN\_UPN**).

| Check Point Secu                     | lemote                            | - 🗆 X                       |
|--------------------------------------|-----------------------------------|-----------------------------|
| SecuRemo                             | ote                               | CHECK POINT                 |
| Site:                                | VPN_UPN                           |                             |
| Authentication                       |                                   |                             |
| Please provide a user r<br>Username: | name and password to authenticate |                             |
| Password:                            | •••••                             |                             |
| Connect                              | Cancel Help                       |                             |
| elected Login Option: U              | sername Password                  | Change Login Option Setting |
|                                      |                                   |                             |

10. Para verificar la correcta conexión a la VPN revisar en la parte inferior derecha del escritorio, allí se observará que la conexión a la VPN fue realizada de forma correcta.

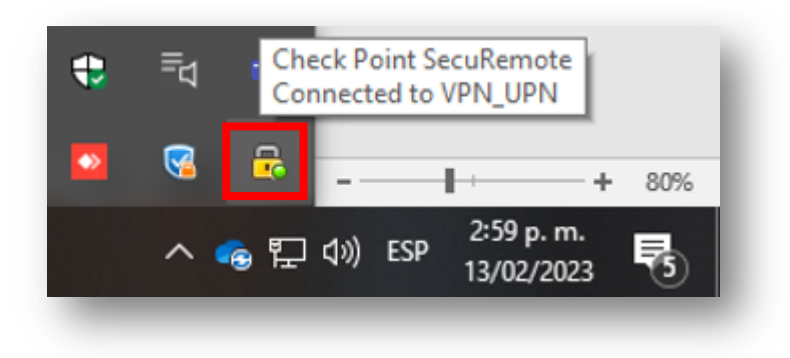

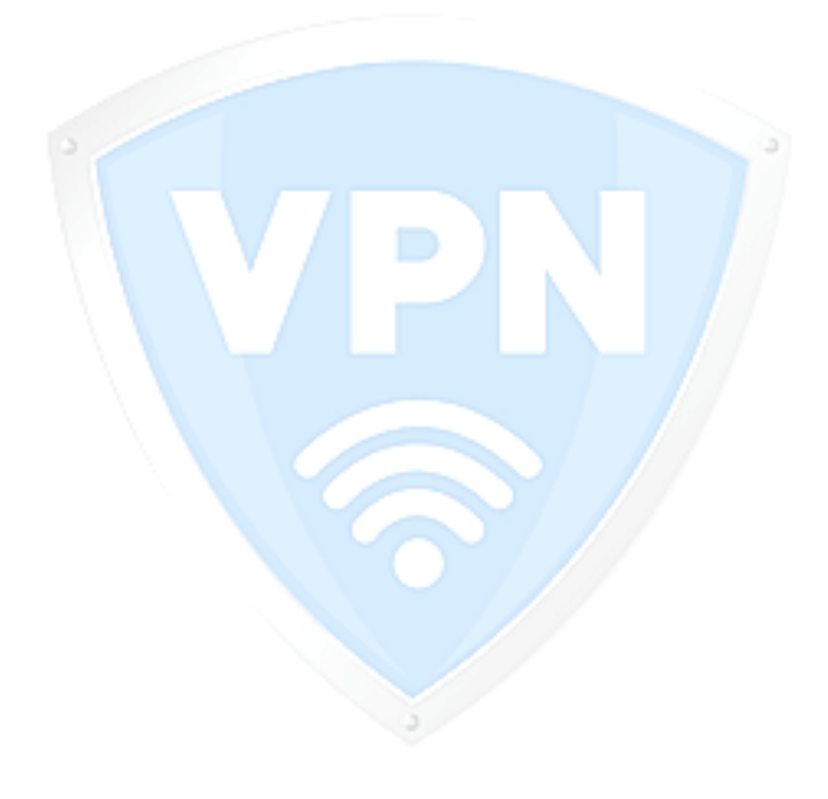